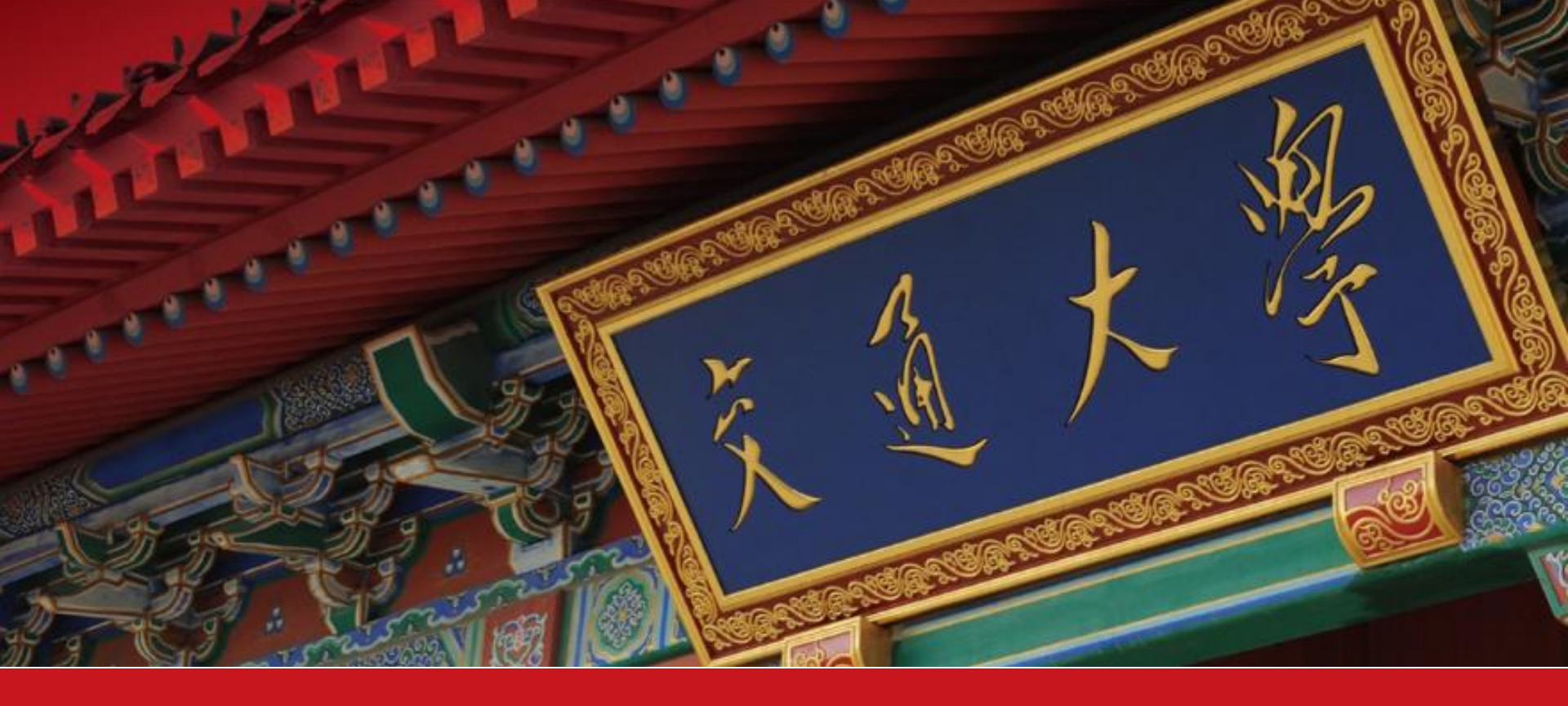

## 研究生综合评价系统操作手册

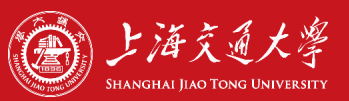

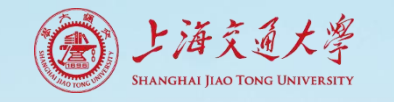

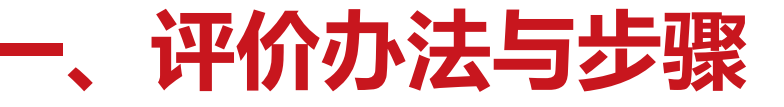

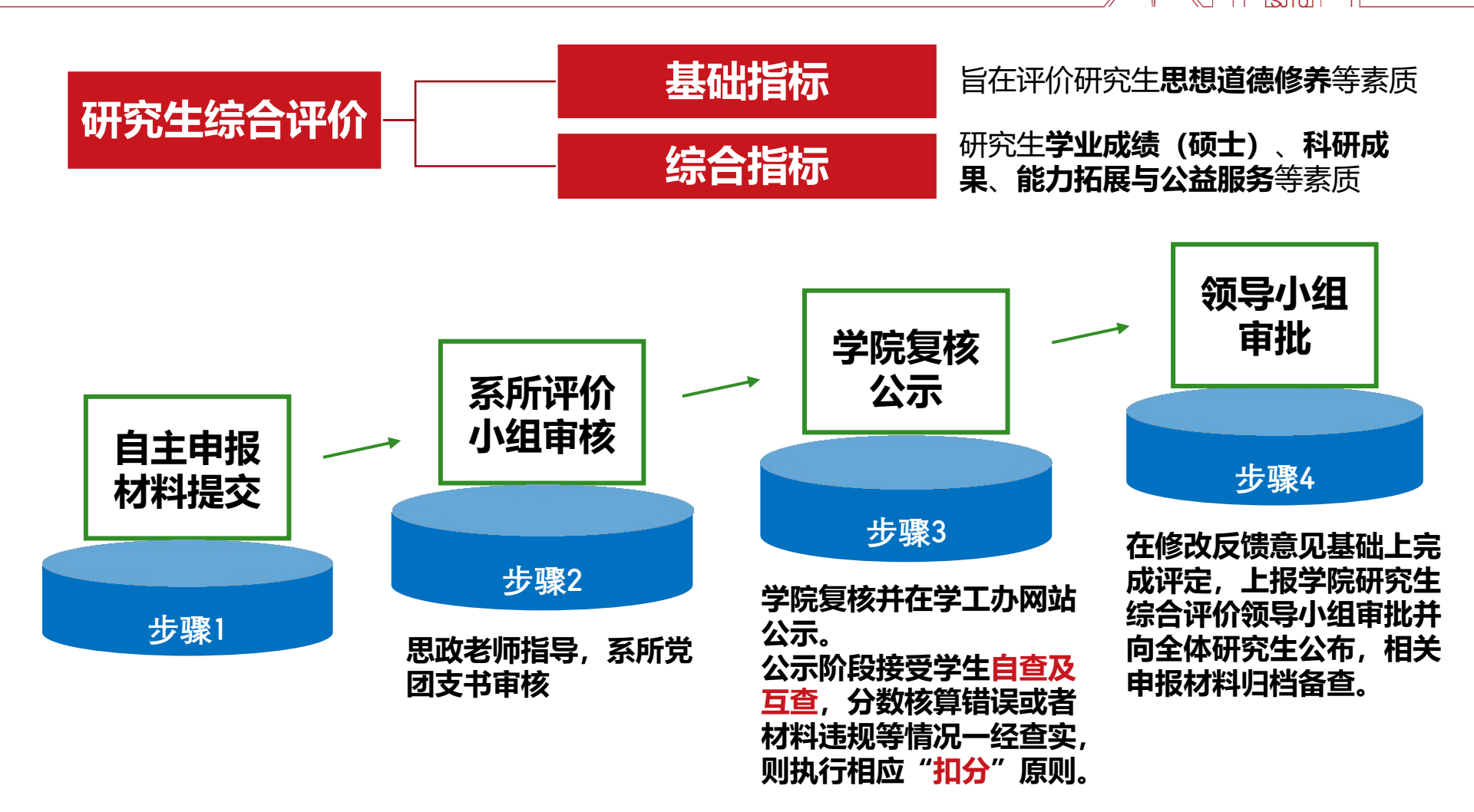

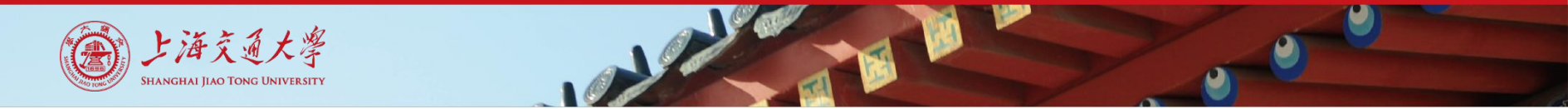

填写申请

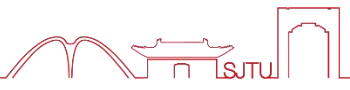

## 申请表填写链接: https://ssc.sjtu.edu.cn/f/d0db7562

| 姓名。                 | · · · · · · · · · · · · · · · · · · · |                                     |
|---------------------|---------------------------------------|-------------------------------------|
| <b>导师 *</b><br>哲无内容 | <b>系所</b> *<br>智元内容                   | 申请人通过jAccount登录,主<br>要信息会自动匹配。      |
| <b>手机</b> • □ 调输入内容 | 邮箱                                    | 如信息匹配有误,请反馈有误                       |
| 所在团支部<br>新元内容       | 所在党支部<br>暂无内容                         | 内容及需要修改的内容。                         |
| 所在团支部书记<br>新元内森     | 所在党支部书记<br>看无内容                       | 反馈链接:<br>https://support.qq.com/pro |
| 团支书邮箱<br>智无内容       | 党支书邮箱<br>智无内容                         | duct/275665                         |

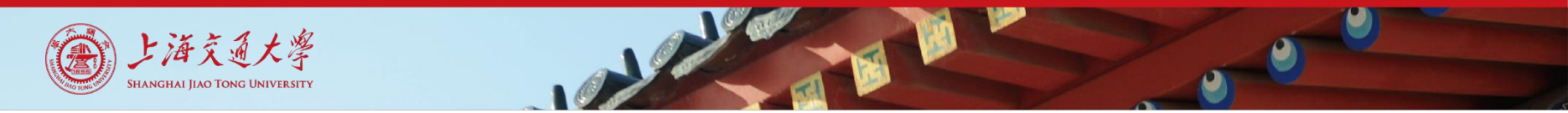

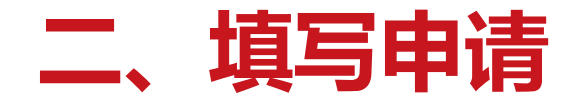

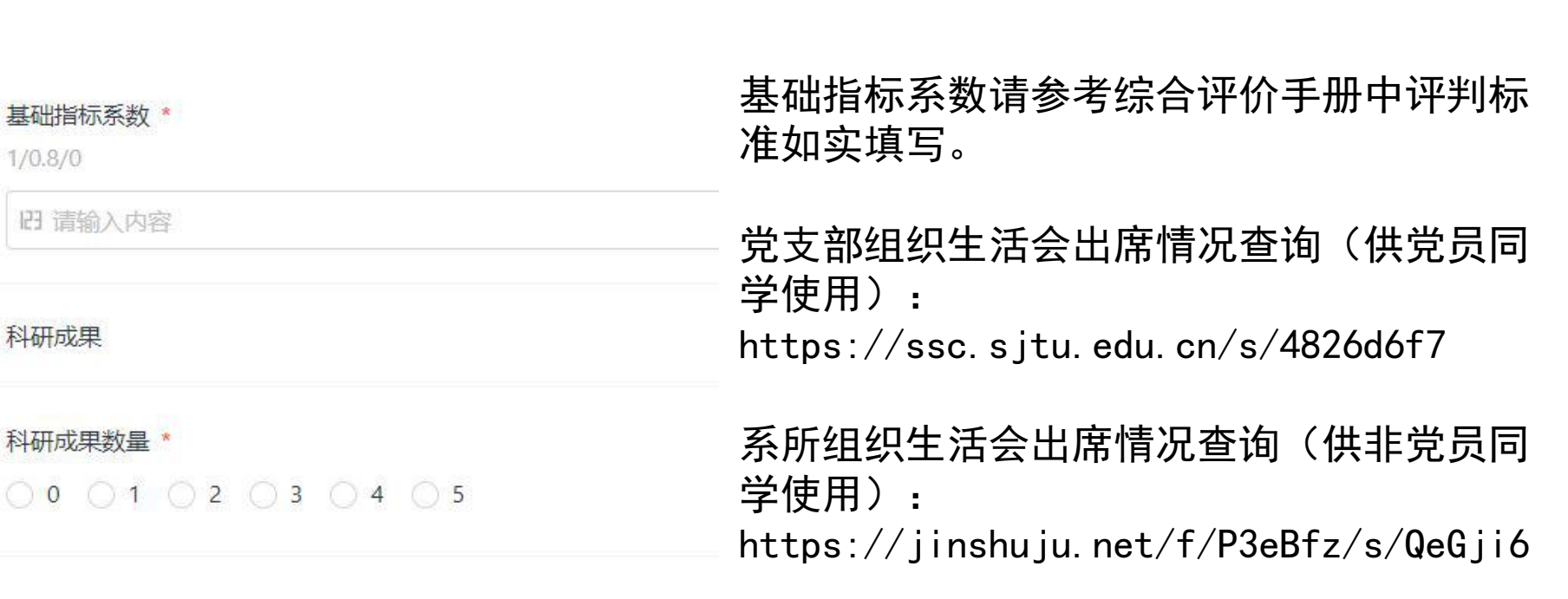

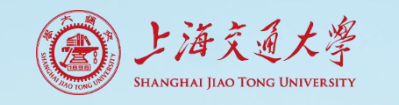

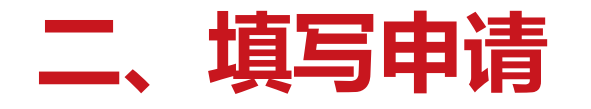

姓名

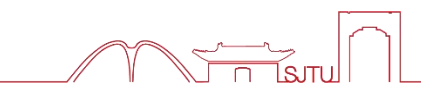

€ 今天 19:11

系所

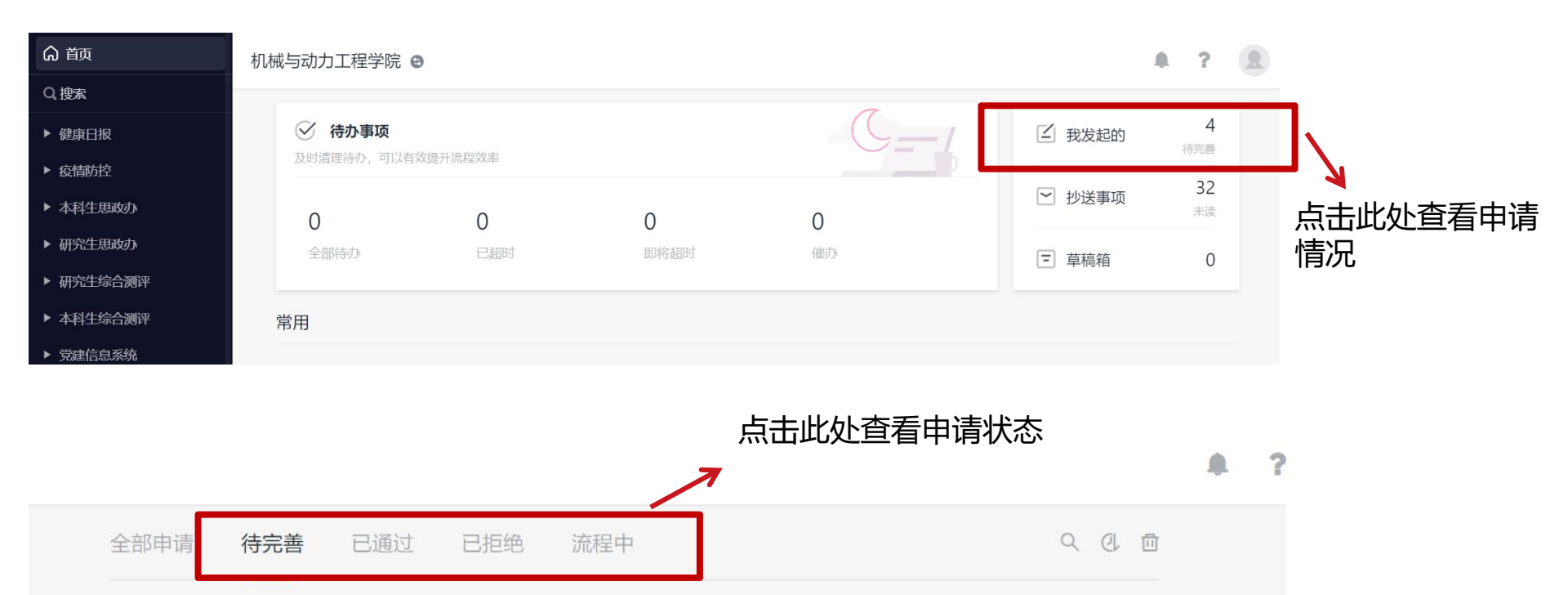

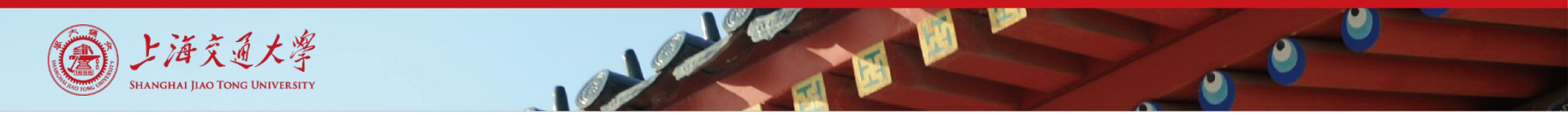

| <b></b> |  |
|---------|--|

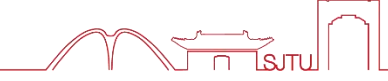

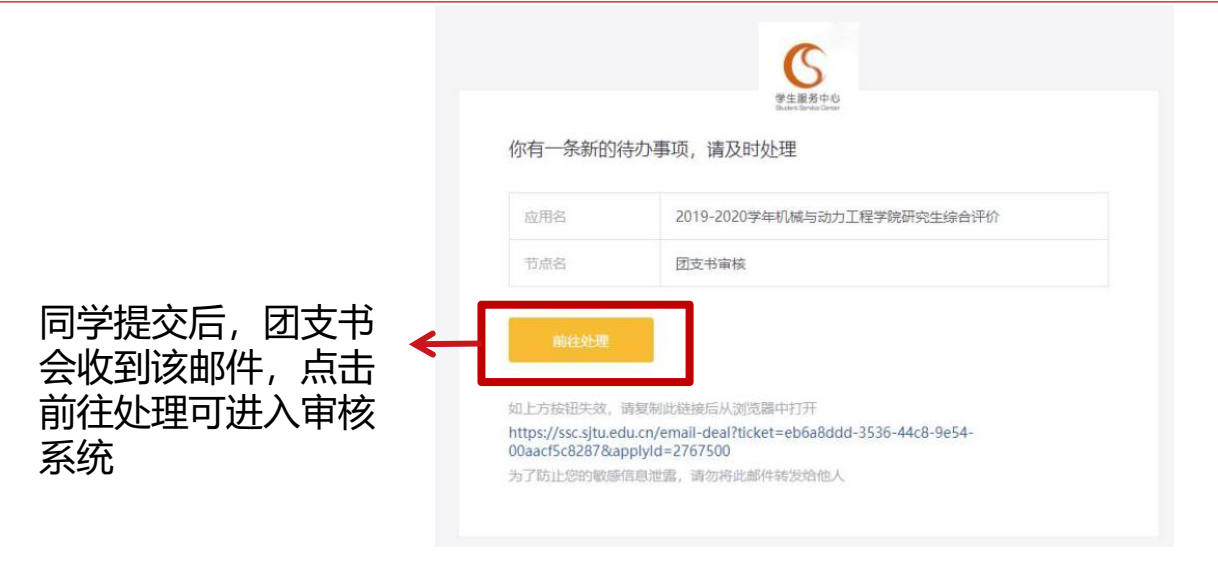

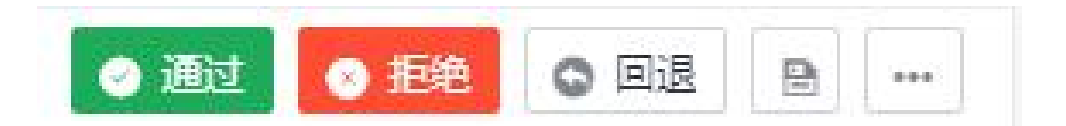

在审核界面下方可点击"通过"/"拒绝"/"回退",选择"通过",流程将进入下一项(即党支书审核),如选择"拒绝"则流程终止,如选择"回退",则申请人可以补充填写。 建议:有问题选择"回退",没有问题选择"通过"。

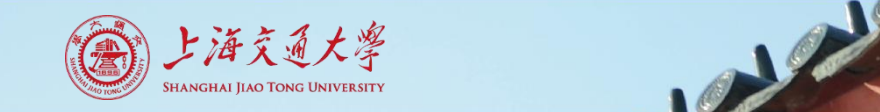

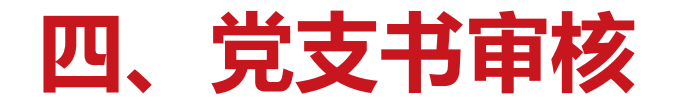

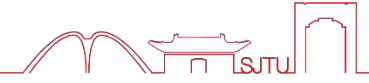

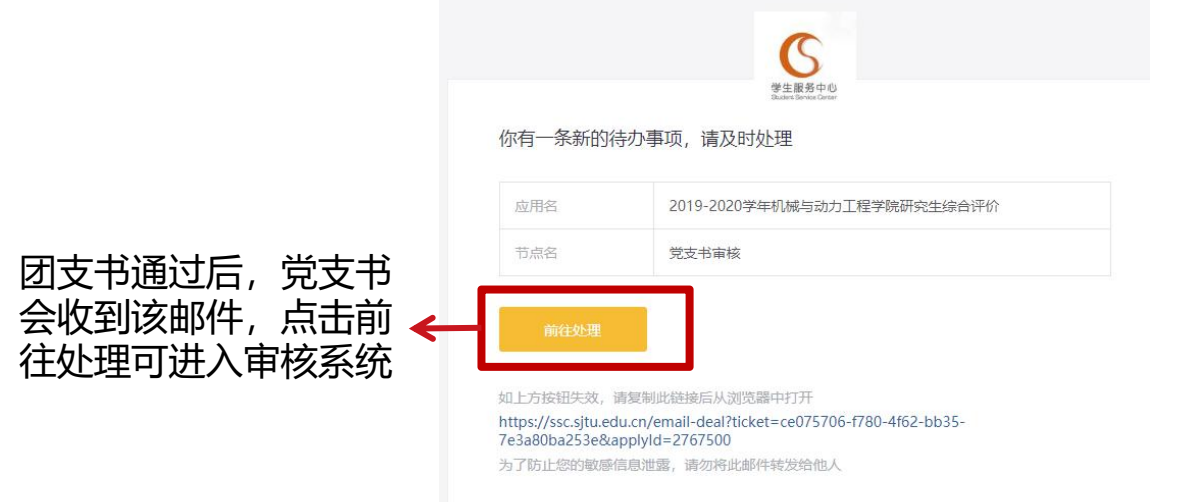

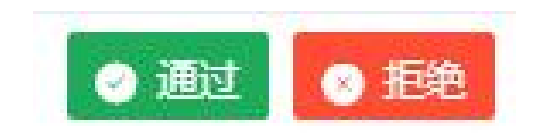

在审核界面下方可点击"通过"/"拒绝",选择"通过",流程将进入下一项(即申请人可自行打印表格),如选择"拒绝"则流程终止。

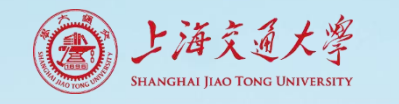

## 五、表格打印

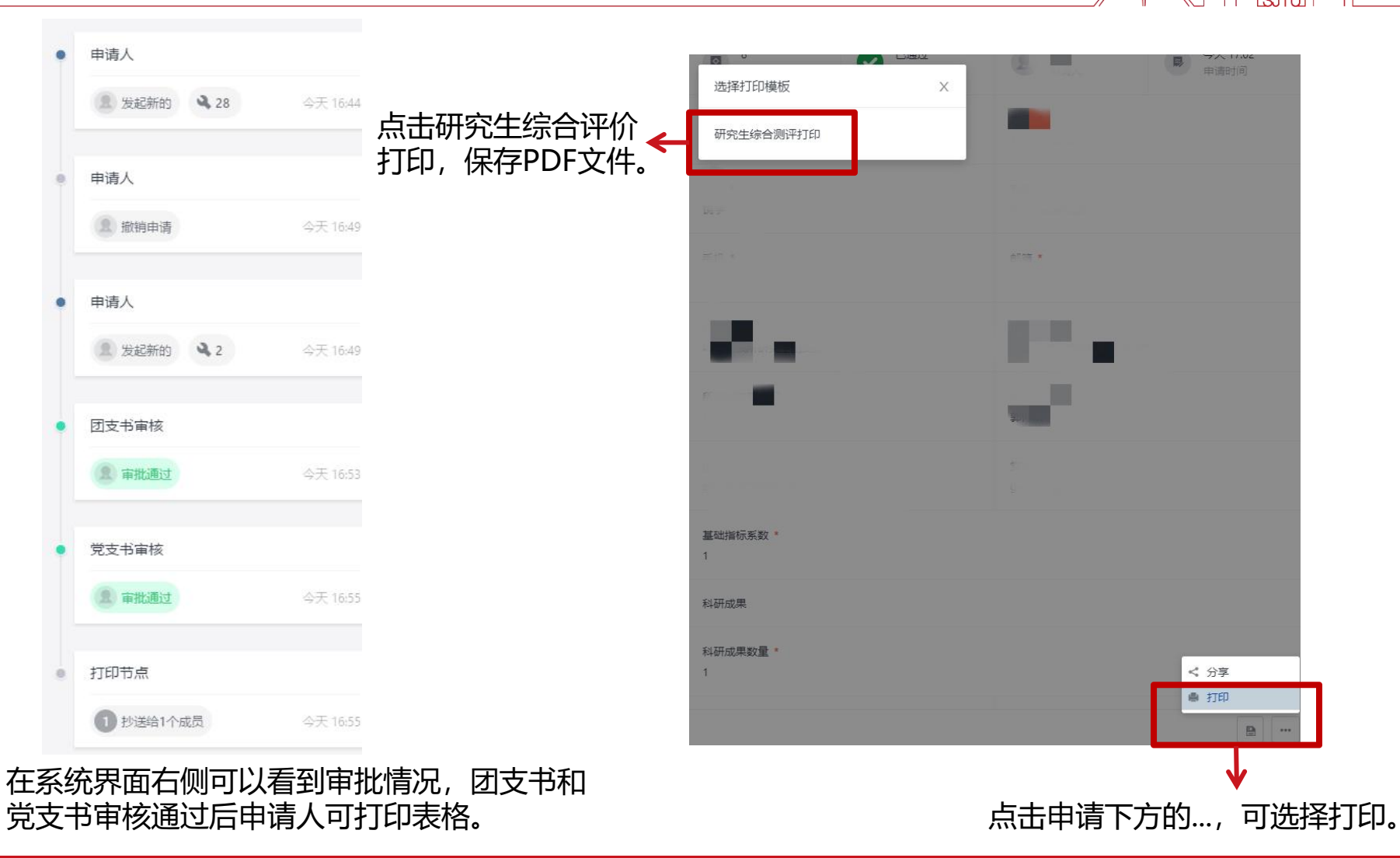

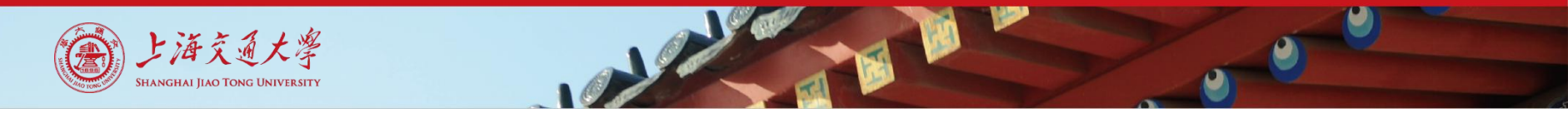

常见问题

1、建议使用谷歌浏览器填写;如页面无法跳出,请在浏览器中设置"始终允许显示弹 出式窗口";

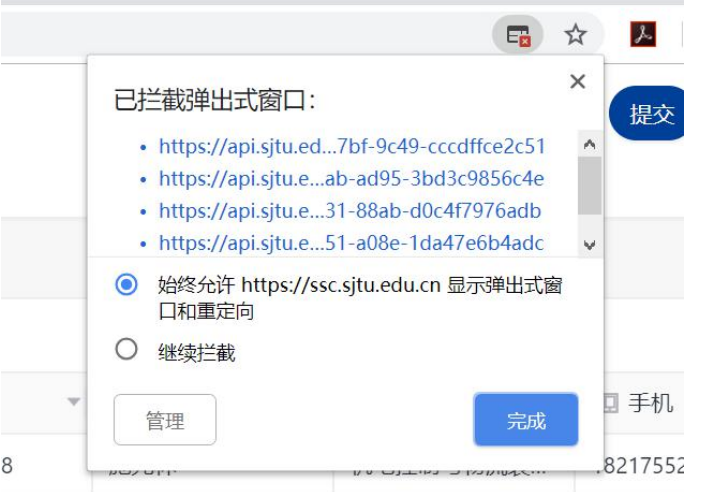

- 2、如在"我发起的"一项中看不到自己申请的内容,请点击以下链接加入工作区。 链接: https://ssc.sjtu.edu.cn/invite?code=fe66f2d0-459d-4a97-b44c-4ad20a91bc77
- 3、如遇无法解决问题,可在以下链接反馈:https://support.qq.com/product/275665